# Corona: Hygienemaßnahme bei Hausbesuch in sozialen Einrichtungen in Rechnung stellen

Nachdem die **spartenübergreifende Hygienepauschale** zum 30.06.2022 auslief, darf in der Physiotherapie, lt. Schiedsspruch vom 13.12.2022, bei Hausbesuchen in sozielen Einrichtungen, und nur da, wieder ein Hygienemehrbedarf von €1,50 in Rechnung gestellt werden.

Das gilt für Verordnungen, die zwischen dem 01.01.2023 und dem 31.01.2023 ausgestellt werden.

## Handhabung

Die Umsetzung der Regelung ist in Thera-Pi ab Version 1.3.1 folgendermaßen möglich und ersetzt die Handhabung der bisherigen, allgemeinen Hygienepauschale:

| interne Daten<br>FarbCode im TK kein Farbcode ▼<br>Verordnungsart Standard-VO ▼ | Nachdem einmalig die Einstellungen in den Preislisten (s.u.) vorgenommen<br>wurden, kann beim Anlegen / Ändern einer VO die Checkbox Hygiene-<br>Mehraufwand abrechnen aktiviert werden.<br>Diese Einstellung ist nur sinnvoll, wenn es sich um eine Hausbesuchspatientin<br>bandelt die zudem Heimbewohnerin ist |
|---------------------------------------------------------------------------------|----------------------------------------------------------------------------------------------------|
| Hygiene-Mehraufwand 🗹 abrechnen                                                 | handelt, <b>die zudem Heimbewohnerin ist</b> .<br>Es sind keine weiteren Eintragungen erforderlich.                                                                                                    |

|                      | Hau               | isbesuch   | NEIN                |            |                | Nach Abschließen einer Verordnung                                         |
|----------------------|-------------------|------------|---------------------|------------|----------------|---------------------------------------------------------------------------|
|                      | 21                | 1201 - MT  | 6 x                 |            |                | ist die Hygienepauschale unter den<br>Abrechnungsposten aufgeführt und    |
|                      | 21                | 501 - WP   | 6 x                 |            |                | der letzte Behandlungstag enthält                                         |
|                      | 21907 - <b>Hy</b> | MB-soz.E   | 1 x                 |            |                | zusatzlich den Eintrag, mit dem die<br>Hygiene-Pauschale dem Kostenträgei |
|                      | R                 | ezeptwert  | 281,70              |            |                | in Rechnung gestellt wird.                                                |
|                      | z                 | uzahlung   | 38,02<br>(nicht bar | bezahlt un | d keine RGR ei |                                                                           |
| ~~                   |                   | Patient    | -                   |            | para ara       |                                                                           |
|                      |                   | Adresse    | Constraints of      | ala 11.50  | Contraction (  |                                                                           |
|                      | Versichert        | en-Status  | 1                   |            |                |                                                                           |
|                      | Mitglieds         | snummer    | 12.000              | 100        |                |                                                                           |
|                      | Zuzahlun          | gs-Status  | Zuzahlung           | spflichtig |                |                                                                           |
|                      |                   | -          | -                   |            |                |                                                                           |
|                      | verordne          | ender Arzt | 10.000              |            |                |                                                                           |
| $\sim$               | Botri             | aheetäita  |                     |            |                |                                                                           |
| Abs Fall Dahan dhuna | Latinitat         | Anashl     | Dunin               | 7          | Des Caböbe II  |                                                                           |
| Abr.Fall Benandlung  |                   | Anzani     | 97eis<br>32.12      | Zuzaniung  | Rez.Gebunr U   |                                                                           |
|                      | MT                | 1          | 32,12               |            | 3,21           |                                                                           |
|                      | MT                | 1          | 32,12               |            | 3,21           |                                                                           |
| 🗄 🧀 4.Tag 20.01.2023 | MT                | 1          | 32,12               |            | 3,21           |                                                                           |
| 🖃 🧁 5.Tag 22.01.2023 | MT                | 1          | 32,12               | ×          | 3,21           |                                                                           |
| 22.01.2023           | WP                | 1          | 14,58               | <b>V</b>   | 1,46           |                                                                           |
| 🖃 🧁 6.Tag 26.01.2023 | MT                | 1          | 32,12               | <b>~</b>   | 3,21           |                                                                           |
| <u> </u>             | WP                | 1          | 14,58               | <b>V</b>   | 1,46           |                                                                           |
| <u> </u>             | HyMB-soz.E        | 1          | 1,50                |            | 0,00           |                                                                           |

## Vorbereitung

#### Kürzel anlegen

| sozialen Einrichtungen zu demnieren                              |                        | Kürzel<br>HB-Kurz<br>HB-M<br>HB-soz.E<br>HeissLuft<br>HyoMB | Langtext<br>Hausbesuch (Kurzzeitpflege)<br>Hausbesuch (mehrere Pers)<br>Hausbesuch (soz. Einrichtung)<br>Heißluftanwendung<br>Hweienehrbedarf | Disziplin<br>KG<br>KG<br>KG<br>KG | vorrangig | isoliert | Als erstes ist unter <b>System</b><br>Initialisierung → <b>Preislisten</b> →<br><b>Positionskürzel anlegen</b> mit<br>Button [ <b>neu</b> ] ein neues Kürzel für<br>den Hygienemehrbedarf bei HB in |
|------------------------------------------------------------------|------------------------|-------------------------------------------------------------|----------------------------------------------------------------------------------------------------|-----------------------------------|-----------|----------|----------------------------------------------------------------------------------------------------|
| Softwate-Updateselvice Updateselvice Updateselvice Updateselvice | Software-Undateservice | HyoMB                                                       | Hygienemehrbedarf                                                                                                    | KG                                |           |          | sozialen Einrichtungen zu definieren.                                                                                                    |

#### Vorschlag / im Beispiel: HyMB-soz.E

Das muss für jede, in der Praxis vorhandene, Heilmittelsparte (Physio, Ergo, ...) erfolgen.

#### Preisliste anpassen

Als nächstes muss in jede Preisliste, mit der GKV-Verordnungen abgerechnet werden, der entsprechende Eintrag importiert und mit dem soeben definierten Kürzel ergänzt werden.

| System Reha-Verwaltung<br>Camera Mandant(en) / Datenbank<br>Camera Terminkalender |                                  |                                                   | Übernahme auf                                | Verfügbare Preisiks<br>VdEK (Ersatzkassen)                         | ten für Physio ermitteln | Hierfür unter System<br>Initialisierung → Preislisten →<br>Breise bearbeiten/importieren         |
|-----------------------------------------------------------------------------------|----------------------------------|---------------------------------------------------|----------------------------------------------|--------------------------------------------------------------------|--------------------------|--------------------------------------------------------------------------------------------------|
| 🕀 🗀 (Ruzgi)                                                                       | HM-Sparte                        | Preisgruppe                                       | Bundesl                                      | and gueltig a                                                      | b Anwendung              |                                                                                                  |
| B Stammdaten Optionen                                                             | Physio                           | Behilfe                                           | bundesweit                                   | 01.01.2019                                                         | Rezeptdatum >=           | nacheinander alle vorhandenen GKV-                                                               |
| Geräte/Anschlüsse                                                                 | Physio                           | BG                                                | bundesweit                                   | 01.01.2023                                                         | erste Behandlung >=      | Tarifgruppen auswählen, mit dem                                                                  |
| 😑 🗁 Preislisten                                                                   | Physio                           | Hoechstpreise                                     | bundesweit                                   | 01.01.2023                                                         | Rezept splitten          | den Button <b>[IIndate der Preise</b>                                                            |
| Positionskürzel anlegen                                                           | Physio                           | LKK                                               | bundesweit                                   | 01.07.2019                                                         | Rezeptdatum >=           | äh en Dasialisten semeni en                                                                      |
| Tarifgruppen bearbeiten Preise bearbeiten/importieren Abrechnung und \$302        | Physio                           | PBeaKK                                            | bundesweit                                   | 01.08.2021                                                         | Rezept spitten           | Der Preislistenserverj zur<br>Preislistenauswahl wechseln und mit<br>[Verfügbare Preislisten für |
| Software-Updateservice                                                            | Langtext-Beze<br>Bisher aktuelle | ichnungen vom Preislis<br>Preise auf "Alte-Preise | tenserver überne <sup>‡</sup><br>übertragen? | <b>{Sparte} ermitteln]</b> die verfügbaren Preislisten abrufen.    |                          |                                                                                                  |
|                                                                                   | er Datenbank neue Po             | itenbank neue Positionen befinden                 |                                              | nicht hinzufügen (<br>vorher nachfragen (<br>automat. hinzufügen ( |                          |                                                                                                  |
|                                                                                   |                                  |                                                   | übernehmen?                                  | übernehmen                                                         | zurueck                  |                                                                                                  |

Preisliste auswählen (i.d.R **Höchstpreise bundesweit**). Um der aktuellen Preisliste neue Heilmittelcodes hinzuzufügen folgende Schritte ausführen:

- Preisliste auswählen (i.d.R Höchstpreise bundesweit).
- Einstellung aktuelle Preise auf 'Alte Preise' übertragen <html>abwählen.</html>
- Einstellung *neue Positionen* auf <html>vorher nachfragen</html> setzen und
- den Import starten mit Taste [übernehmen]

#### 2023/02/13 08:15 · wikimcm

#### Position auswählen

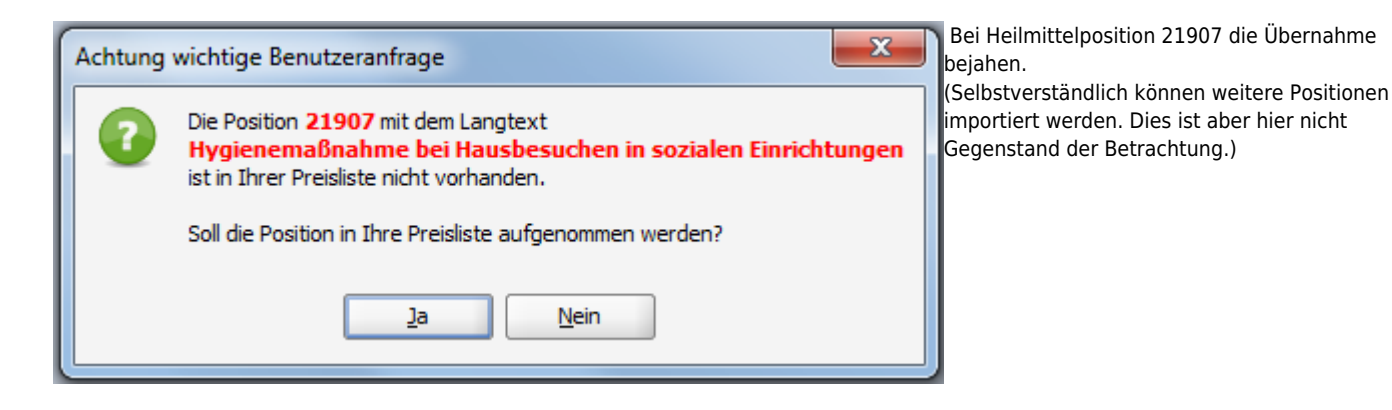

### Kürzel zuweisen

| s. | Kurzbez. | Langtext                      | aktuell | alt   | Posit<br>der P |  |  |  |  |
|----|----------|-------------------------------|---------|-------|----------------|--|--|--|--|
| E  | ХТ       | Traktionsbehandlung mit Gerät | 7,80    | 7,02  | Den            |  |  |  |  |
| U  | S        | Ultraschall-Wärmetherapie     | 13,23   | 11,91 |                |  |  |  |  |
| A  | rztber.  | Verwaltungsaufwand für Ther   | 1,27    | 1,14  |                |  |  |  |  |
| W  | /P       | Warmpackung (Fango, Moor)     | 14,58   | 13,13 | ange           |  |  |  |  |
| н  | eissLuft | Wärmetherapie mittels Heißlu  | 6,71    | 6,04  |                |  |  |  |  |
| Ü  | B-Einzel | Übungsbehandlung - Einzel     | 12,35   | 11,12 |                |  |  |  |  |
| Ü  | B-Gruppe | Übungsbehandlung - Gruppe     | 7,61    | 6,85  |                |  |  |  |  |
| N  | eu-1     | Hygienemaßnahme bei Hausb     | 1,50    | 1,50  |                |  |  |  |  |
| N  | eu-2     | Hausbesuch in Kurzzeit-, Verh | 20,56   | 20,56 |                |  |  |  |  |

Nach Ende des Imports sind neu hinzugekommene Positionen mit der Kurzbezeichnung **Neu-X** am Ende der Preisliste zu finden.

Den neuen Positionen jetzt noch die vorher

| hei Haudh               |                                         |                                               |
|-------------------------|-----------------------------------------|-----------------------------------------------|
|                         | 1,50                                    |                                               |
| zzeit-, Verh            | 20,56                                   |                                               |
| hinzufügen<br>speichern |                                         |                                               |
|                         |                                         |                                               |
|                         | zzeit-, Verh<br>hinzufüger<br>speichern | zzeit-, Verh 20,56<br>hinzufügen<br>speichern |

Damit sind die Vorbereitungen beendet.

2023/02/13 08:15 · wikimcm

From: https://www.thera-pi-software.de/dokuwiki/ - **Thera-π Wiki** 

Permanent link:

https://www.thera-pi-software.de/dokuwiki/doku.php?id=bedienung:quickies:corona:hygienemehrbedarf\_soz.einr

Last update: 2023/09/26 18:03

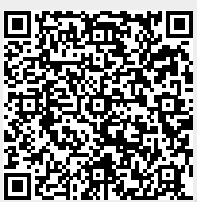